# Le Grand Robert & Collins (v3.2) For Windows – Network version

#### Installation manual: server-side and client-side

This document provides a description to *le grand Robert & Collins* installation process for Windows (v. 3.2, 2019).

If you acquired the standalone license version of the product, please refer to the standalone license user manual.

This installation process concerns both the *server* computer and the *client* computers, on which an installation must be done. The product then uses the regular Windows **file-sharing system**.

#### IMPORTANT

Le Grand Robert & Collins requires on client computers a Windows component called .NET Framework 2.0. This component is not generally installed by default on Windows versions before Vista, so you might have to install it on client workstations (see <u>II, 2</u>). Make sure these computers have the correct rights and authorizations to perform this installation.

Please note that the screenshots (in French) displayed below can slightly vary depending on your Windows version.

# **Configuration**

The server workstation can be a simple computer connected to your network. You must have administrator rights on this computer.

The program's functioning is based on file sharing; as a result, no application is actually active on the server and no particular memory configuration is required.

However, it is advised to avoid any possible interruption on the connection line between server and client workstations.

# I. Server-side installation

## 1. Installation

First of all, you must proceed to a **full installation** of the dictionary on the server computer's harddrive, using the Setup.exe file located in the folder. Before launching the program, make sure that:

- you have administrator rights on this computer
- 800 MB are available on the hard-drive
- You are in possession of a valid **activation code** (also called **password**), which was given to you with the license contract when you acquired the resource. The password should have this format: AMJG-

MTBR-DDOM-ERRE-EGGE.

This password represents your access privileges, that is to say the number of simultaneous users and the product's expiration date.

Note: as mentioned in the license contract, the password given to you is strictly confidential and must not be shared to the users or to a third party.

Once the installation program is launched, please follow these instructions:

- proceed with the full installation of the dictionary on the server's hard-drive;
- by default, the installation folder is C:\Program Files\Le Robert\Le Grand Robert & Collins réseau.

Note: Despite performing a full installation on the server computer, the dictionary is not designed to be browsed directly on the server, which is why no desktop shortcuts or program groups are created.

Le Grand Robert & Collins will however appear in **Control Panel > Add or Remove Programs**, from where it can be uninstalled..

Note : le programme d'installation est disponible en français et en anglais. Si vous utilisez l'interface anglaise, le programme sera installé par défaut dans un dossier nommé C:\Program Files\Le Robert\The Collins-Robert French Dictionary Network.

#### 2. Password Activation

Once the dictionary is installed, you need to activate your rights with the activation code given to you with the license. It is a representation of the number of simultaneous accesses and the product's expiration date, and will look like AMJG-MTBR-DDOM-ERRE-EGGE.

To activate the password, launch the administration program ADMIN.EXE, from the installation folder (by defaultC:\Program Files\Le Robert\Le Grand Robert & Collins réseau.

a) For now, ignore the first tab (*Réglages /* Settings) (see III) and click on the second tab, (*Mot de Passe /* Password).

b) In the input area, type (or paste) the password and click on the **Modify** button; you can then check its parameters (number of simultaneous accesses / expiration date).

| RC Le Robert & Collins - Administration                   | X  |
|-----------------------------------------------------------|----|
| Eichier Aide                                              |    |
| Réglages Mot de passe                                     | _1 |
| Mot de passe actuel : LCTL-CTBE-LNOC-MRRM-EGGV Modifier   |    |
| Nombre de licences acquises (connexions simultanées) : 20 |    |
| Date limite de validité : 1/12/2008                       |    |
|                                                           |    |
|                                                           |    |
|                                                           |    |
|                                                           |    |
|                                                           |    |
|                                                           |    |
| OK Annule                                                 | r  |

Click **OK** to save.

Si les paramètres affichés sont incohérents ou ne correspondent pas à ceux de votre commande, le code d'activation qui vous a été délivré est sans doute erroné ; contactez votre diffuseur.

If the parameters displayed are not coherent with what you ordered, it probably means that the activation code is erroneous; please contact your local distributor.

Note: The administration module is available in French only.

## 3. File-sharing Activation

In the installation folder (by default C:\Program Files\Le Robert\Le Grand Robert & Collins réseau), you must share to the network the subfolder GRC, using the regular Windows file sharing system : a) Open the installation folder: C:\Program Files\Le Robert\Le Grand Robert & Collins réseau.

b) Select the GRC subfolder then **File > Share** which are available in the folder tools situated on the left of your screen. They also are available in the right click contextual menu.

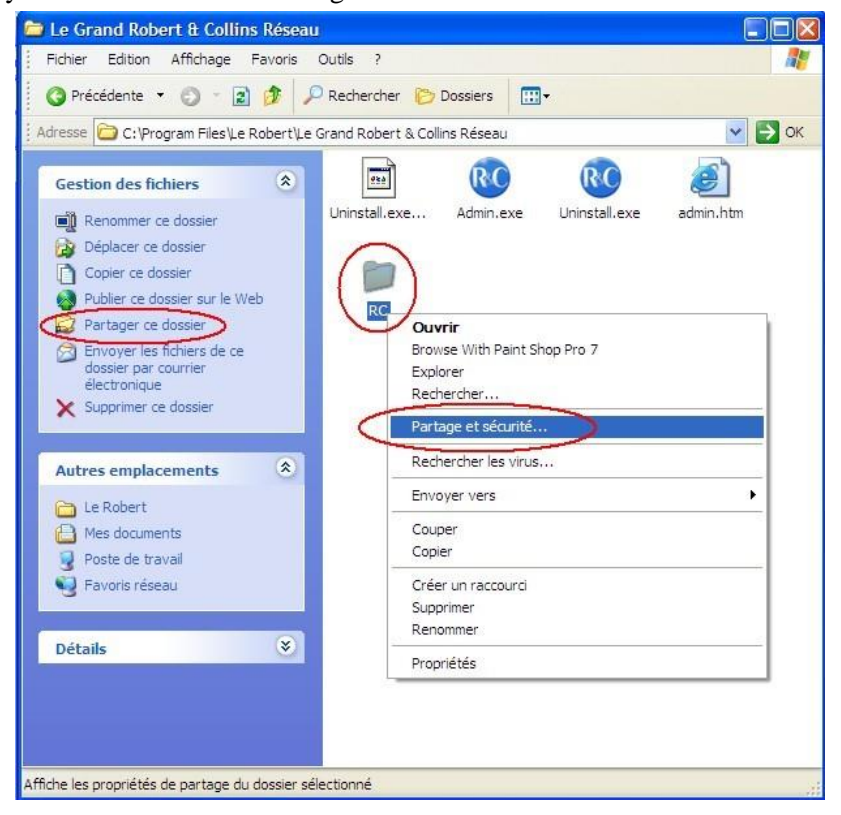

c) Select the Share this folder option, the following window will appear:

| Vous po<br>du rése<br>sur Part                                                                  | ouvez partager ce dossier avec d'autres utilisateurs<br>au. Pour activer le partage de ce dossier, cliquez<br>tager ce dossier.                                                                                                    |
|-------------------------------------------------------------------------------------------------|----------------------------------------------------------------------------------------------------|
| Ne pas part                                                                                     | ager ce dossier<br>• dossier                                                                                                    |
| Nom du partag                                                                                   | e; RC                                                                                                    |
| d'utilisateurs :<br>Pour définir les<br>dossier sur le ré<br>Pour configurer<br>connexion, cliq | Nombre d'utilisateurs autorisés :       Image: Constraint of the seau, cliquez sur Autorisations.         autorisations d'accès à ce seau, cliquez sur Autorisations.       Autorisations.         r les paramètres d'accès hors juez sur Mise en cache.       Mise en gache |
| Pare-feu Wind<br>ossier avec d'au                                                               | dows est configuré pour autoriser le partage de ce<br>utres ordinateurs du réseau.                                                                                                    |

Select the **Share this folder** (*"Partager ce dossier"*) option. You can if necessary give it a name and set the maximum number of allowed users.

<u>Note:</u> in the picture displayed above, the **maximum number of users** only influences your own network (handled by yourself and Windows). It is **completely unrelated** to the number of le Grand Robert & Collins **licences** that you bought, which determine the number of **simultaneous** users allowed to consult the dictionary at any given time and which is managed by the software itself. For example, if you bought a 10-computer licence, you can give access to the Grand Robert & Collins (through the shared folder) to 30 client workstations, but at a given time only 10 users are allowed to use the dictionary simultaneously. It can be then useful to remind the users to **exit** the Grand Robert & Collins when they do not need it anymore, in order to free the access to someone else.

d) In this window, if necessary, click the **Authorisations** (*"Autorisations"*) button to configure which users may have access to the shared folder.

| Autorisations pour Tout le monde      | Ajouter ( | <u>S</u> upprimer<br>Refuser |
|---------------------------------------|-----------|------------------------------|
| Contrôle total<br>Modifier<br>Lecture |           |                              |

Vous pouvez définir dans cette fenêtre les utilisateurs et les groupes à qui vous autorisez ou non l'accès à la version réseau du Grand Robert & Collins.

It is highly recommended to set the folder as *Read Only* in order to prevent the users from modifying the folder's content.

e) Click **OK** to validate and close the windows.

The GRC folder is henceforth shared and accessible through the network to the allowed users.

**II. Client-side Installation** 

#### 1) Access to the shared folder

To access the dictionary, users must have access, through your network, to the GRC folder (see above for guidelines on how to share a folder).

From client computers, you can access the folder either by using Windows Explorer and browsing through the network to locate the folder, or by directly typing its address, which will look like \\P2602103\RC (where P2602103 is the server's name on this network).

| 😴 rc sur P260              | )2942                |                                 |              |             |            |
|----------------------------|----------------------|---------------------------------|--------------|-------------|------------|
| <u> </u>                   | n Affic <u>h</u> age | Fa <u>v</u> oris <u>O</u> utils | 2            |             | <b></b>    |
| O Précédente               | • 0 •                | 👔 🤌 🔎 Red                       | hercher 🌔 Do | ssiers 🛄 🗸  |            |
| Adresse 🖉 NP               | 2602942\rc           |                                 |              |             | 💌 🋃 ок     |
|                            | 0                    | 0                               | P            | 0           | P          |
| Installation<br>Locale.exe | web                  | setup                           | data         | application | help       |
|                            |                      |                                 |              |             |            |
| 6 objet(s)                 |                      |                                 | 325 K        | io 🧐 Intra  | anet local |

#### 2) **<u>Client-side Installation</u>**

*Le Grand Robert & Collins* requires a short installation on client computers. It only takes a few minutes and can be performed from the network or by the users themselves with a simple shortcut. It only requires 4 MB on the hard-drive.

This installation will check if a Windows component called .NET Framework 2.0 is installed on your computer and, if not, will install it.

Notes:

- The installation of this component is not required on computers running Windows Vista or Windows 7.
- It is possible that Windows asks for the proper authorization in order to perform this installation.

To launch the installation process on client computers:

- Launch the *Installation locale* (local installation) program, located in the shared folder (see screenshot above).
- If .NET Framework 2.0 is not installed on the computer, it will be installed along with the dictionary.

• The dictionary will then be installed in the C:\Program Files\Le Robert\Le Grand Robert & Collins folder by default. A new program group and a desktop shortcut will be created.

Note: the client-side installation program is available in both French and English. If English is used, the program will be installed by default in the C:\Program Files\Le Robert\The Collins-Robert French Dictionary folder and all program names and shortcut will be in English.

However, the program's interface will be in French when launched for the first time; you simply have to click and the button, in the toolbar, to switch it back to English.

Note: you can also simplify the installation process by creating a shortcut file (.LNK) redirecting directly to the installation program ( $\P2602103\RC\Installation locale.exe$ ). You then have to send this file to your users by e-mail, asking them to copy/paste it onto their desktop then double-clicking it so they can install the dictionary by themselves.

It is also possible, if you want to avoid a manual installation, to perform it on one client computer than copy/paste the installed folder (C:\Program Files\Le Robert\Le Grand Robert & Collins by default) onto other client computers. However, this means that you will need to make sure that .NET Framework 2.0 is installed on these computers.

Note: The simultaneous accesses control is done by the software itself. As such, you can

install the program on as many computers as you want.

#### 3) Using the Dictionary

- Users all have direct access to every feature: online help, pronunciation, etc.
- There is a **Documentation** sub-folder in the installation folder containing the user's manual and other PDF documents. You can suggest to the users to read these documents for a better experience at using the dictionary.
- The dictionary also comes with an in-depth online help button:
- On client computers, the dictionary can be <u>uninstalled</u> easily, just like any other program, by using the Windows control panel.

#### Updating your Password

It is possible that you may have to change your activation code, in order to update the access rights that you have purchased. This can happen if you wish to raise the number of simultaneous accesses or if you have a yearly subscription, in which case a new password will be sent to you each year.

To modify the password, simply re-launch, on the server computer, the administration module (ADMIN.EXE) (see I. 2), and input the new password in the second tab. Click on the **Modify** button, check if the information displayed are correct and click **OK**.

\*
\* \*

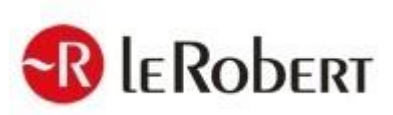

For any query, please visit our website <u>www.lerobert.com</u>

December 2019